× C

# DeskEye Antivirus Configuration Guide

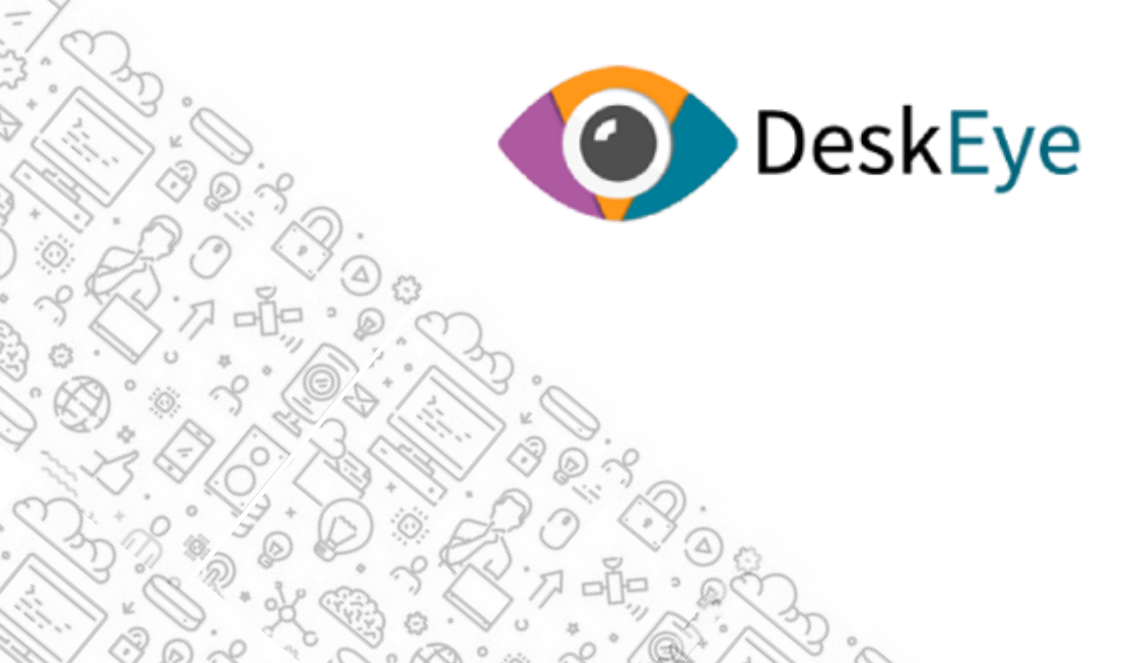

# Where to find your DeskEye exclusion link

### **After Installation**

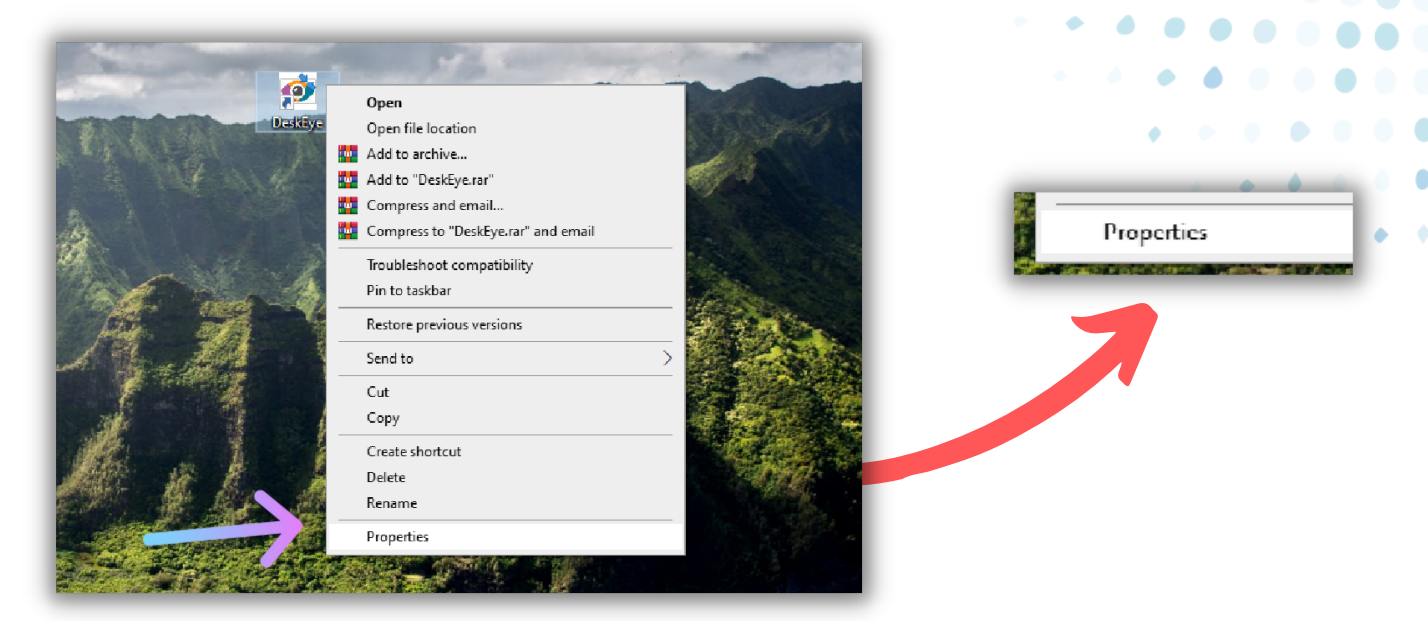

#### **Step 1** Go to properties of your DeskEye desktop icon

| a.                                                                                                    | A REAL PROPERTY OF                                                   | and the second                                                                                                    |                                          |                                          |
|----------------------------------------------------------------------------------------------------|----------------------------------------------------------------------|----------------------------------------------------------------------------------------------------|------------------------------------------|------------------------------------------|
| A CONTRACTOR OF STREET, STREET, STREET | 😥 DeskEye Properties 🛛 🗙                                             |                                                                                                    |                                          |                                          |
| a second and a second                                                                                                    | Security Details Previous Versions<br>General Shortcut Compatibility |                                                                                                    |                                          |                                          |
| TABA C                                                                                                    | DeskEye                                                              | 1200                                                                                                    |                                          |                                          |
| the same and                                                                                                    | Target type: Application                                             |                                                                                                    |                                          |                                          |
|                                                                                                    | Target location:                                                     |                                                                                                    |                                          |                                          |
|                                                                                                    | Target: DeskEye                                                      | A BARA                                                                                                    | Start in:                                | Jsers\HP\AppData\Roaming\JINDEV\DeskEye\ |
|                                                                                                    | Start in: Jsers\HP\AppData\Roaming\JINDEV\DeskEye\                   | and the second second se |                                          |                                          |
|                                                                                                    | Shortout key: None                                                   |                                                                                                    | Shortout key:                            | None                                     |
| and the second                                                                                                    | Run: Normal window ~                                                 |                                                                                                    |                                          |                                          |
|                                                                                                    | Comment:                                                             |                                                                                                    |                                          |                                          |
| anne i state                                                                                                    | Open File Location Change Icon Advanced                              |                                                                                                    |                                          |                                          |
| and an a                                                                                                    |                                                                      |                                                                                                    |                                          |                                          |
| and the provide the second                                                                                                    |                                                                      |                                                                                                    |                                          |                                          |
| Carlo and a start of the                                                                                                    |                                                                      |                                                                                                    |                                          |                                          |
| and a second state of the                                                                                                    |                                                                      |                                                                                                    |                                          |                                          |
|                                                                                                    |                                                                      | and the second second                                                                                                    |                                          |                                          |
| Barris and Latin                                                                                                    | OK Cancel Apply                                                      | - pilor office                                                                                                    | 1.12                                     |                                          |
|                                                                                                    |                                                                      |                                                                                                    | 1.10                                     |                                          |
| and the second second second second                                                                                                    |                                                                      |                                                                                                    | 1.1.1.1.1.1.1.1.1.1.1.1.1.1.1.1.1.1.1.1. |                                          |

**Step 2** Under the 'start in' option you will find your link

# Where to find your DeskEye exclusion link

٠

## **During Installation**

| DealeTree                                                        | DeskEye                   |
|------------------------------------------------------------------|---------------------------|
| Deskeye                                                          | Vaibhay Trivedi<br>DM0179 |
|                                                                  | Dataman Computer Systems  |
| Automated                                                        | Password                  |
| Tracking Software                                                |                           |
| Achieve a much more streamlined and<br>accurate payroll process. | Login                     |
|                                                                  | Back                      |
|                                                                  | Forgot Password?          |

#### **Step 1** Download DeskEye by clicking on Download button.

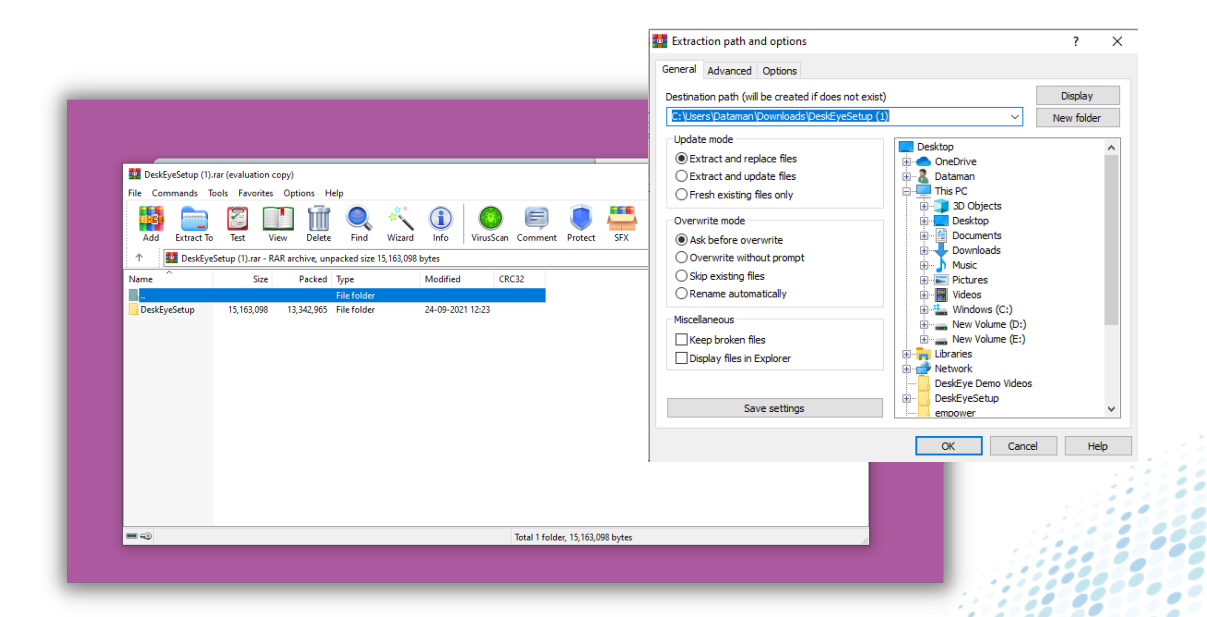

#### Step 2

Extract the downloaded folder and choose your preferred location.

ăăăă O O O O O

| 📔 🔽 🚽 DeskEyeSetup                          |                        |                   |           |
|---------------------------------------------|------------------------|-------------------|-----------|
| File Home Share View                        |                        |                   |           |
| ← → × ↑ 🔒 > Dataman > Downloads > DeskEyeSe | tup (1) > DeskEyeSetup |                   |           |
| ^ Name ^                                    | Date modified          | Туре              | Size      |
| DeskEye                                     | 24-09-2021 12:21       | Windows Installer | 838 KB    |
| Readme                                      | 24-09-2021 12:23       | Text Document     | 1 KB      |
| 🕂 Downloads 🖈 💦 💸 setup                     | 24-09-2021 12:21       | Application       | 524 KB    |
| Documents * pocuments * c_redist.x86        | 12-09-2021 14:57       | Application       | 13,446 KB |
| Pictures 🖈                                  |                        |                   |           |
| New folder                                  |                        |                   |           |

#### Locate the extracted folder for installing the setup.

| I I I I I I I I I I I I I I I I I I I | Manage<br>View Application Too | Desk£yeSetup<br>Jis                                                    | Eolder:<br>C:\Users\Dataman\AppData\Roaming\JINDEV\DeskEye\ |
|---------------------------------------|--------------------------------|------------------------------------------------------------------------|-------------------------------------------------------------|
| - → ~ ↑ <mark>-</mark> → Da           | ataman > Downloads > Des       | kEyeSetup (1) > DeskEyeSetup                                           |                                                             |
| ^                                     | Name                           | Date modified Type                                                     |                                                             |
| Quick access Desktop                  | DeskEye<br>Readme              | 뤻 DeskEye                                                              |                                                             |
| Documents *                           | そ setup<br>慢 vc_redist.x86     | Select Installation Folder                                             | <b>S</b>                                                    |
| New folder                            |                                | The installer will install DeskEve to the following folder.            |                                                             |
| Proposals                             |                                | To install in this folder, click "Next". To install to a different fol | ter, enter it below or click "Browse".                      |
| signature                             |                                |                                                                        |                                                             |
| sophos                                |                                | Eolder:                                                                |                                                             |
| <ul> <li>OneDrive</li> </ul>          |                                | C:\Users\Dataman\AppData\Roaming\JINDEV\DeskEye                        | Browse                                                      |
| This PC                               |                                |                                                                        |                                                             |
| 3D Objects                            |                                | Install DeskEye for yourself, or for anyone who uses this co           | nputer:                                                     |
| Desktop                               |                                |                                                                        |                                                             |
| Documents                             |                                |                                                                        |                                                             |
| Downloads                             |                                | U aust me                                                              |                                                             |
| J Music                               |                                | < Back                                                                 | Next > Cancel                                               |
| Pictures                              |                                |                                                                        |                                                             |

#### Step 4

You will find your exclusion link under the 'select installation folder'

### **Avast Business Antivirus**

| <b>AVG</b> AntiVirus F | ree GO PREMIUM Prive These are your core defenses against                                          | ∴ Not<br>ACY<br>snoops on the web or in your home                                                    | Diffications = Menu • X<br>Open Menu |        |
|------------------------|----------------------------------------------------------------------------------------------------|----------------------------------------------------------------------------------------------------|--------------------------------------|--------|
|                        | ONLY FOR INTERNET SECURITY<br>Webcam Protection<br>Protect your webcam to prevent spying<br>UPGRAD | CONLY FOR INTERNET SECURITY<br>Sensitive Data Shield<br>Prevent ancoping into sensitive<br>documents | E Menu Open Mer                      | ×<br>u |

#### Step 1

....

00 

<u>.</u>

....

From the main window, click the Menu near the top-right corner.

| Settings |                                | <ul> <li>Sign in to AVC Account<br/>Sync subscription: If more.</li> <li>SIGN IN</li> <li>SIGN IN</li> <li>Enter active under</li> <li>Settings</li> <li>My Subscription</li> <li>Strowser Extensions</li> <li>My statistics</li> <li>Protect my phone</li> <li>Support</li> <li>Help</li> <li>About</li> </ul> |
|----------|--------------------------------|----------------------------------------------------------------------------------------------------|
|          | Step 2<br>Select Settings fron | n the menu.                                                                                                    |

|     | AVG. An | × Close             |                           | Q SEARCH                                                                                                    |               |
|-----|---------|---------------------|---------------------------|----------------------------------------------------------------------------------------------------|---------------|
| 29  |         | General             | Languages                 | Exceptions                                                                                                    | General       |
|     |         | Basic<br>protection | Update                    | Choose specific files, folders or websites to exclude from all of our shields<br>and scans. So if you add www.yahoo.com/news, we'll create the exception<br>for all of www.yahoo.com |               |
|     |         | Full protection     | Notifications             |                                                                                                    |               |
| 0   |         | Tools               | Exceptions                |                                                                                                    |               |
| • ( |         |                     | Blocked & Allowed<br>apps |                                                                                                    | Exceptions    |
| •   |         |                     | Password                  |                                                                                                    |               |
|     |         |                     | Personal Privacy          |                                                                                                    |               |
|     |         |                     | Troubleshooting           |                                                                                                    |               |
|     |         |                     |                           |                                                                                                    | ADD EXCEPTION |
| •   |         |                     |                           |                                                                                                    |               |
|     |         |                     |                           |                                                                                                    |               |

.... 00

000

ō Ō Ō

. . ....

- Select the General tab.
- Select Exceptions.
- Click the ADD EXCEPTION button.

| Add exception Add the file path, folder path, or URL Type a file path, folder path, or URL | te th |
|--------------------------------------------------------------------------------------------|-------|
| Type a file path, folder path, or URL                                                      |       |
| Step 4                                                                                     |       |
| Add the exclusion link                                                                     |       |
| (refer page 2)                                                                             |       |
|                                                                                            |       |
|                                                                                            |       |
|                                                                                            |       |

# Sophos Central

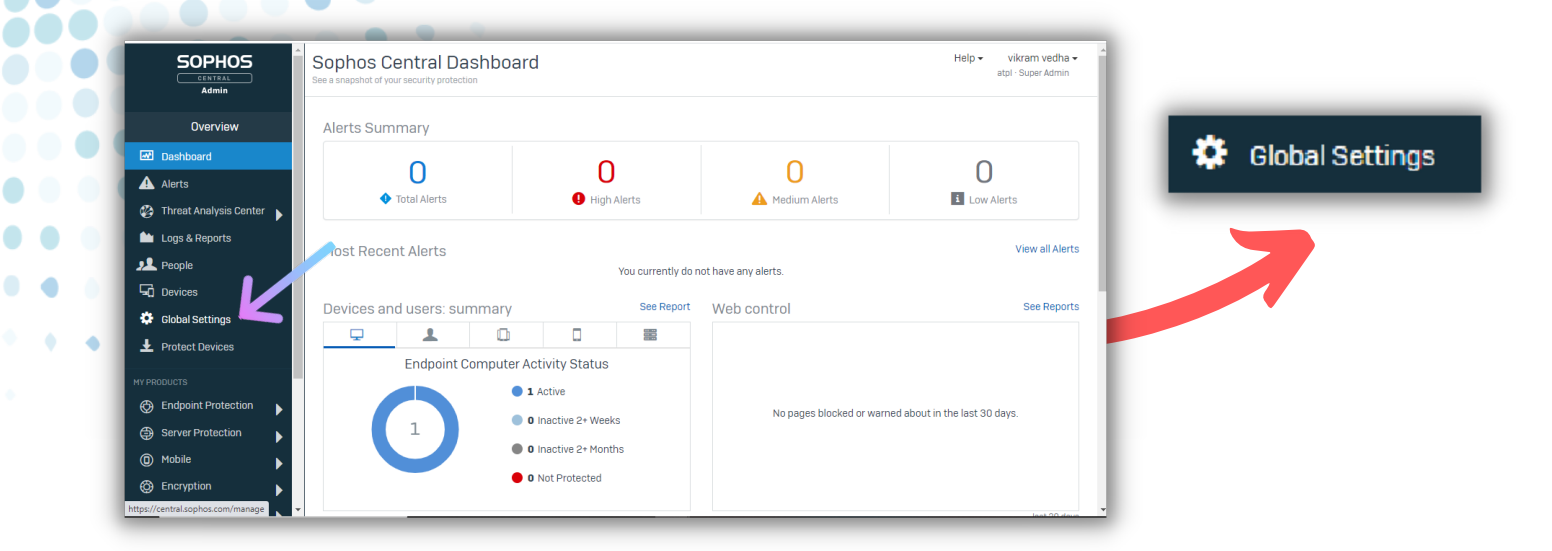

#### Step 1

....

••••••••

...........

From the dashboard, go to the global settings option.

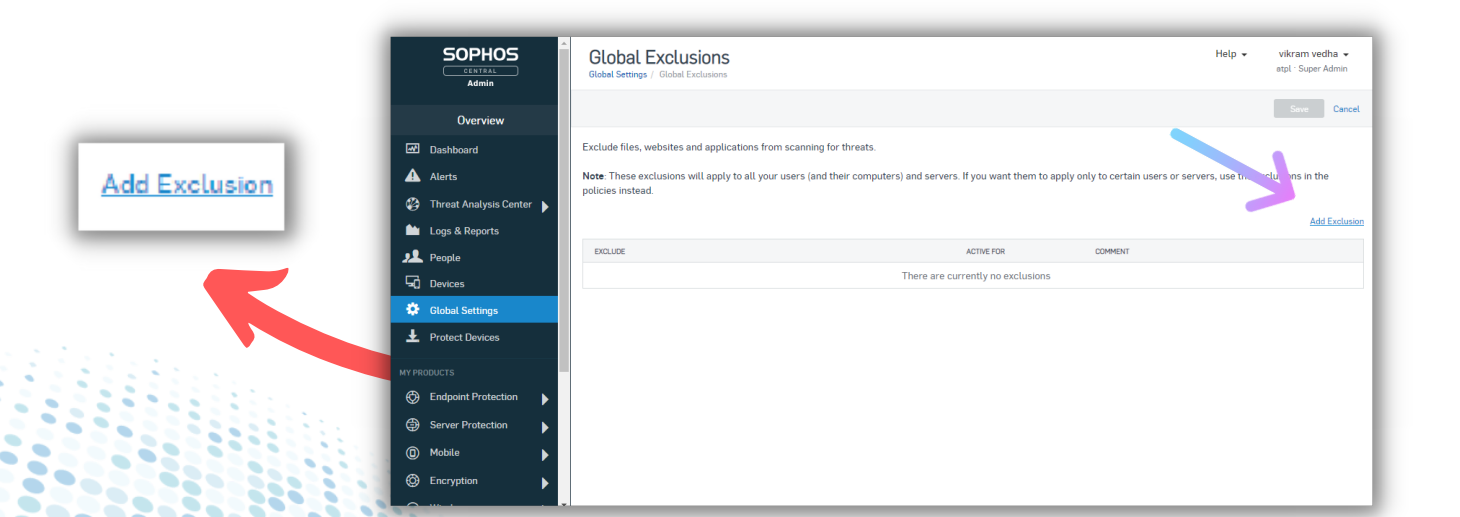

#### Step 2

**Click on 'Add Exclusion' on** the right side

|                                                                                                    |                                                                                                    | VALUE * (DIRECTORY)<br>C:\Users\Dataman\AppData\Roaming\JINDEV\DeskEye\                                         |
|----------------------------------------------------------------------------------------------------|----------------------------------------------------------------------------------------------------|----------------------------------------------------------------------------------------------------|
| SOPHOS<br>Currer<br>Admin<br>Overview<br>Bashboard<br>▲ Alerts<br>② Bashboard<br>▲ Alerts<br>③ Bashboard<br>▲ Alerts<br>③ Threat Analysis Center<br>▲ Logs & Reports<br>J. People<br>④ Devices<br>③ Gebal Settings<br>▲ Protect Devices<br>MY FRICOLICTS<br>③ Server Protection<br>④ Medile<br>● Devices<br>④ Medile<br>● Devices<br>④ Medile<br>● Devices<br>● Server Protection<br>● Medile<br>● Devices<br>● Server Protection<br>● Medile<br>● Devices<br>● Devices | Citized Servers     Add Exclusion     x       Citized Servers     Citized Mindows     x       Citized Servers     Citized Mindows     x       Citized Servers     Citized Mindows     x       Citized Servers     Citized Servers     x       Citized Servers     Citized Servers     x       Citized Servers     Citized Servers     x       Citized Servers     Citized Servers     x       Citized Servers     Citized Servers     x       Citized Servers     Citized Servers     x       Citized Servers     Citized Servers     x       Citized Servers     Citized Servers     x       Citized Servers     Citized Servers     x | Heip *       wirram wetha *         apt: Space Admin         Torm         wirram wethan *         Add Exclusion |

#### Add the exclusion link (refer page 2)

|                                                                                                    | SOPHOS<br>CENTRAL<br>Admin | Global Exclusions                                                                     |                                     | Help +                                  | vikram vedha 👻<br>atpl <sup>-</sup> Super Admin |
|----------------------------------------------------------------------------------------------------|----------------------------|---------------------------------------------------------------------------------------|-------------------------------------|-----------------------------------------|-------------------------------------------------|
| Save Cancel                                                                                                    | Overview                   |                                                                                       |                                     |                                         | Save Cancel                                     |
| Currect                                                                                                    | Dashboard                  | Exclude files, websites and applications from scanning for threats.                   |                                     |                                         |                                                 |
|                                                                                                    | Alerts                     | Note: These exclusions will apply to all your users (and their computers) and servers | s. If you want them to apply only t | to certain users or servers, use the ex | clusions in the                                 |
|                                                                                                    | Threat Analysis Center     | poucies instead.                                                                      |                                     |                                         |                                                 |
|                                                                                                    | 🛍 Logs & Reports           |                                                                                       |                                     |                                         | Add Exclusion                                   |
|                                                                                                    | 📌 People                   | EXCLUDE                                                                               | ACTIVE FOR CO                       | OMMENT                                  |                                                 |
|                                                                                                    | G Devices                  | C:\Users\Dataman\AppData\Roaming\JINDEV\DeskEye\<br>File or folder (Windows)          | Real-time and scheduled             |                                         | ×                                               |
|                                                                                                    | 🔅 Global Settings          |                                                                                       |                                     |                                         |                                                 |
|                                                                                                    |                            |                                                                                       |                                     |                                         |                                                 |
| and the second second second second second second second second second second second second second second second | MY PRODUCTS                |                                                                                       |                                     |                                         |                                                 |
|                                                                                                    | Endpoint Protection        |                                                                                       |                                     |                                         |                                                 |
|                                                                                                    | Server Protection          |                                                                                       |                                     |                                         |                                                 |
|                                                                                                    | (D) Mobile                 |                                                                                       |                                     |                                         |                                                 |
|                                                                                                    | Encryption                 |                                                                                       |                                     |                                         |                                                 |
|                                                                                                    | - Wirelore                 | *                                                                                     |                                     |                                         |                                                 |

#### Step 4

Click on 'Save' and you are done.

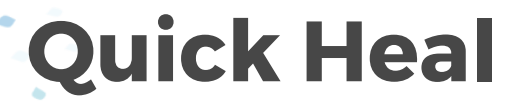

| C Quic<br>C Status<br>Status<br>Protection<br>Mile<br>Privacy<br>Performance | k Heal Total Security<br>Virus database 20 August 202            |                          | System                 | is secur | e                              | - x     | <b>Protection</b> |
|------------------------------------------------------------------------------|------------------------------------------------------------------|--------------------------|------------------------|----------|--------------------------------|---------|-------------------|
| දිටු<br>Settings                                                             | <b>O</b><br>Malware/Virus                                        | Ť                        | <b>O</b><br>Ransomware | ୍ରେ      | <b>O</b><br>Malicious Websites | <br>*   |                   |
| ···<br>More                                                                  | This is a trial version. We record to purchase commercial licens | mmend you<br>se version. |                        | PCTuner  | Q Scan Now                     | ~       |                   |
| © 1994–2021                                                                  | Quick Heal Technologies Ltd.                                     |                          |                        |          | \$\$\$ ¥                       | iii 🖉 🖌 |                   |

#### Go to dashboard and select 'Protection' option

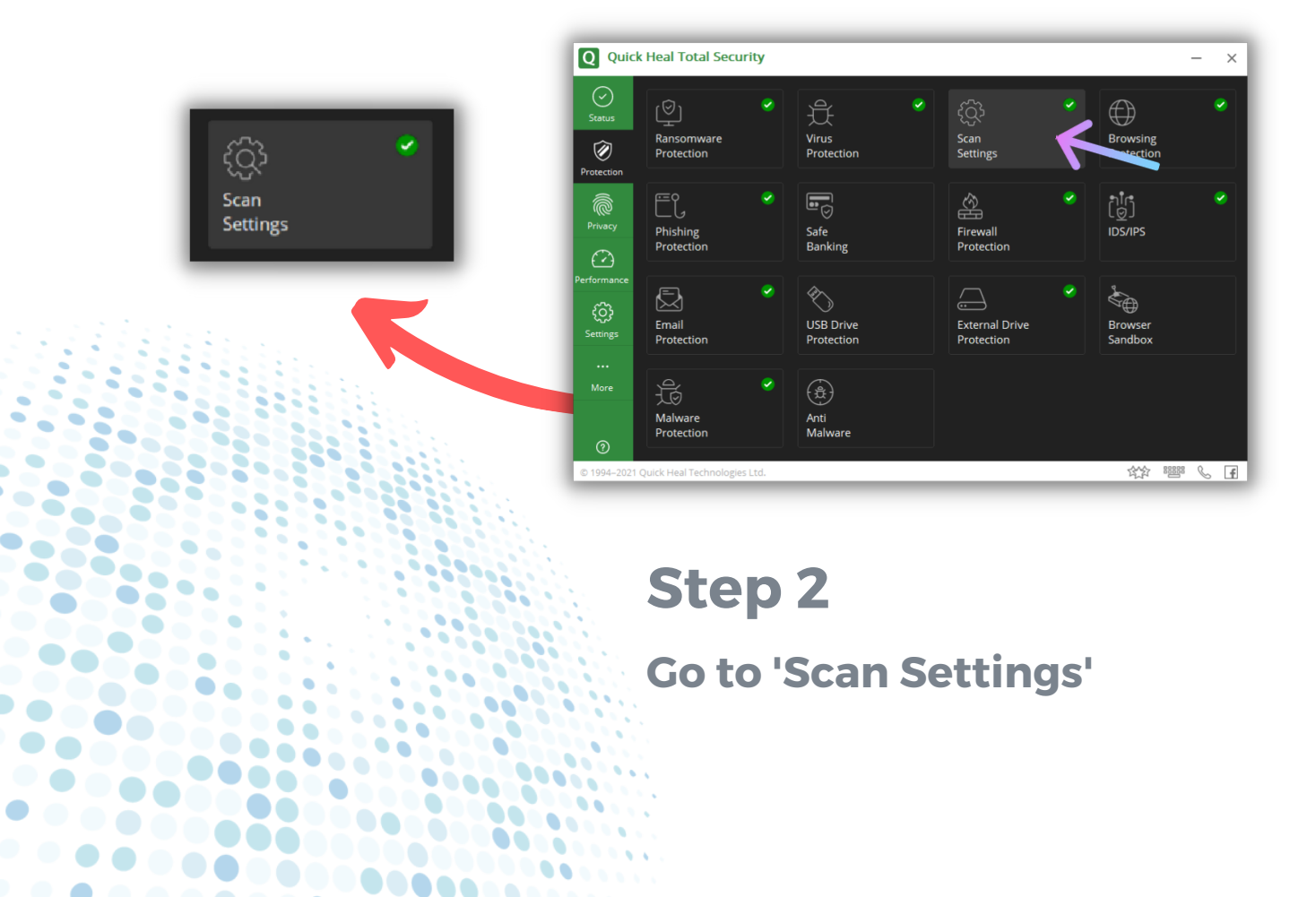

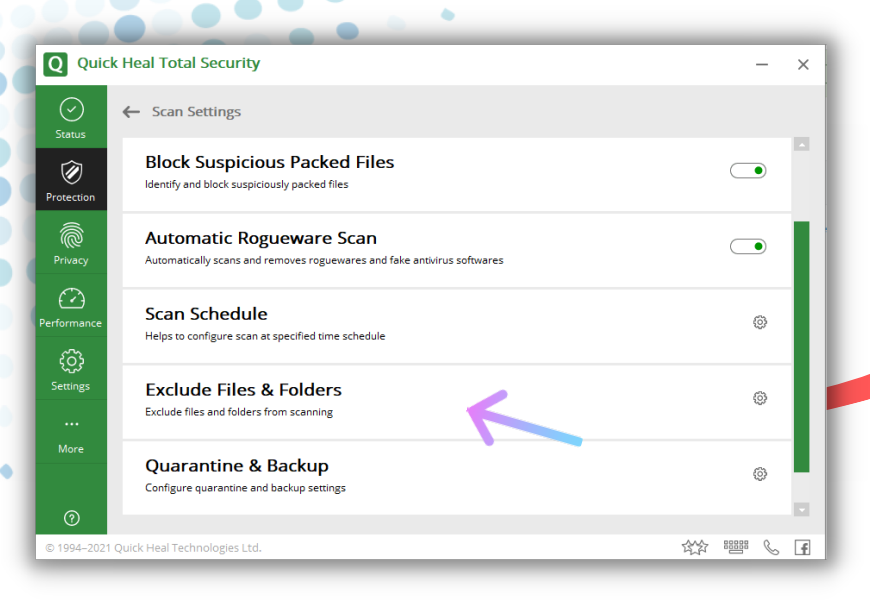

**Exclude Files & Folders** 

Exclude files and folders from scanning

#### Step 3

Under scan settings, go to 'Exclude Files & Folders

<u>A</u>dd

| Status          |                    |               |
|-----------------|--------------------|---------------|
| Protection Path | Include Subfolders | Exclusion for |
|                 |                    |               |
| Privacy         |                    |               |
| Performance     |                    |               |
| <u>ې</u>        |                    |               |
| Settings        |                    |               |
|                 |                    |               |

#### Step 4

Click on Add button to exclude files and folders.

|                                                                                                    |                                                                                                    | New Exclude Item                      | × |
|----------------------------------------------------------------------------------------------------|----------------------------------------------------------------------------------------------------|---------------------------------------|---|
| Q Quick Heal Total Se<br>Status<br>Protection<br>Protection<br>Protection<br>Protection<br>Protection<br>Protection | Pecurity Files & Folders and folders to be excluded from scanning  New Exclude Item Item: Exclude From: Exclude From: Snown virus detection Dynapcious packed files scan |                                       |   |
| Settings<br><br>More                                                                                                |                                                                                                    | Remove<br>anges ⊆ancel<br>從2 5555 € 全 |   |

#### Add the exclusion link (refer page 2)

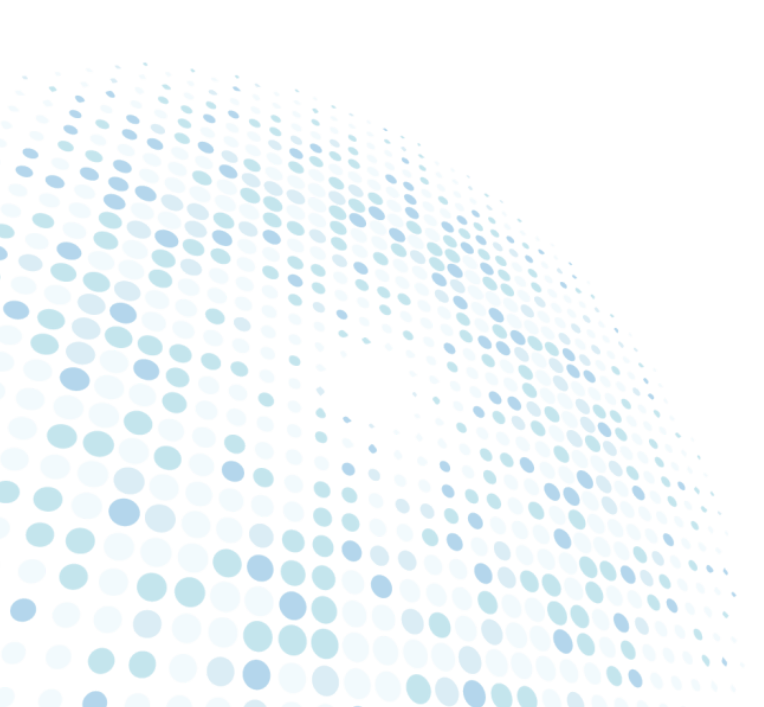

Norton

|              |                                               | 🗊 Report Card 🛛 🏟 Se                                 | ttings 🗌 🕜 Help 📔 🔍 |
|--------------|-----------------------------------------------|------------------------------------------------------|---------------------|
|              | You Are<br>Protection Upda<br>Last Scan: 22 h | Protected<br>tes: 11/2/2019<br>purs ago   Quick Scan | Setting:            |
| Security     | Identity                                      | Performance                                          | More Norton         |
| $\checkmark$ |                                               | $( \cdot )$                                          | Ø                   |
|              | Protostad                                     | Protected                                            | More Protection     |

#### Step 1

....

........

..........

Go to 'Settings' on the top right corner of the Norton dashboard.

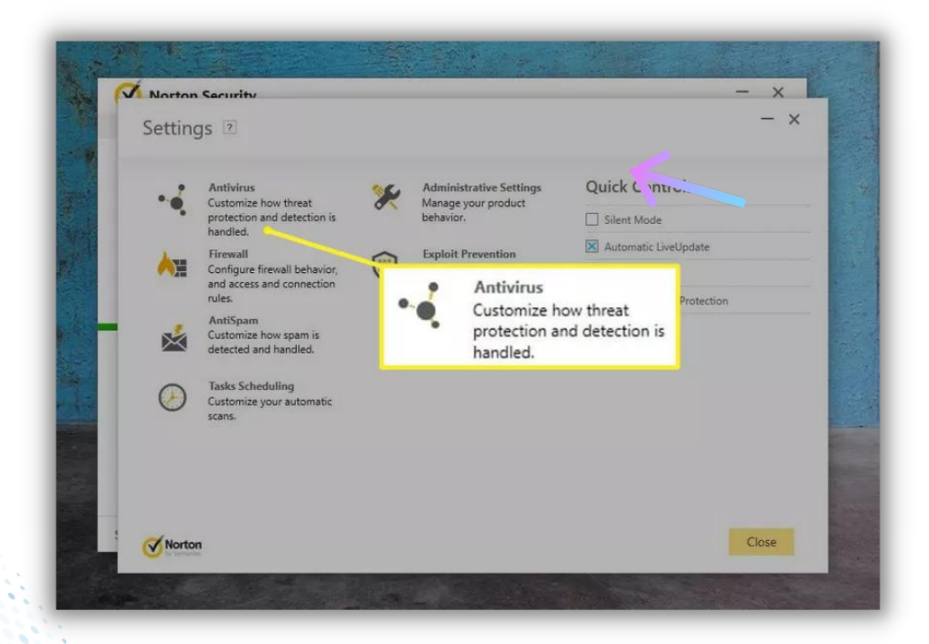

#### Step 2

Under the settings section go to 'Antivirus' section.

| Catting and T                |                 |                |                     | - ×          |
|------------------------------|-----------------|----------------|---------------------|--------------|
| Settings 🖄                   |                 | Scans and Risk | s                   | Use Defaults |
| Automatic Protection         | Scans and Risks | Updates        |                     |              |
| Boot Time Protection         |                 |                | Off                 | ?            |
| Real Time Protection         |                 |                |                     | ?            |
| Auto-Protect                 |                 |                | On                  |              |
| Removable Media Scan         |                 |                | On                  |              |
| SONAR Protection             |                 |                | On                  | 7            |
| Network Drive Protection     |                 |                | On                  |              |
| SONAR Advanced Mode          |                 |                | Automatic           |              |
| Remove Risks Automat         | ically          |                | High-Certainty Only |              |
| Remove Risks if I Am A       | way             | 20 <b>•••</b>  | High-Certainty Only |              |
| Show SONAR Block Notifica    | ations          | -              | Show All            |              |
| Early Launch Anti-Malware Pr | otection        | -              | On                  | ?            |
|                              |                 |                |                     |              |

••••••••

Find 'Scans and Risks' and select that option.

| Norton Security                                                                  |               |               | - ×          |
|----------------------------------------------------------------------------------|---------------|---------------|--------------|
| Settings 🗵                                                                       |               |               | - ×          |
| • Antivirus                                                                      |               |               | Use Defaults |
| Automatic Protection Scans and Risks Updates                                     |               |               |              |
| Network Drives Scan                                                              | Off           |               |              |
| Heuristic Protection                                                             | Automatic     |               |              |
| Tracking Cookies Scan                                                            | Remove        |               |              |
| Full System Scan                                                                 |               | Configure [+] |              |
| Protected Ports                                                                  |               | Configure [+] | ?            |
| Email Antivirus Scan                                                             | Configure [+] | Configure [+] | 2            |
| Exclusions / Low Risks                                                           |               |               | ?            |
| Low Risks                                                                        | Remove        |               |              |
| Items to Exclude from Scans                                                      |               | Configure [+] |              |
| Items to Exclude from Auto-Protect, SONAR and Download<br>Intelligence Detection |               | Configure [+] |              |
| Signatures to Exclude from All Detections                                        |               | Configure [+] |              |
| Clear File IDs Excluded During Scans                                             |               | Clear All     |              |
| Norton                                                                           |               | Back          | Close        |

#### Step 4

Under 'Items to exclude from scan' click on 'Configure [+]'

| ST LAINE |                                   |                                    |               |                                 |
|----------|-----------------------------------|------------------------------------|---------------|---------------------------------|
|          | Norton Security                   |                                    |               | - x                             |
|          | Scan Exclusions                   |                                    |               | - ×                             |
|          | The following items are ignored v | when a scheduled or manual scan ru | ns:           |                                 |
|          | \System Volume Information\       |                                    |               |                                 |
|          |                                   |                                    |               |                                 |
|          |                                   |                                    |               |                                 |
|          | Add Folders                       | Add Files                          |               |                                 |
|          |                                   |                                    |               |                                 |
| -        |                                   | Add Folders Add File               | s Edit Remove |                                 |
|          |                                   |                                    |               | A DESCRIPTION OF TAXABLE PARTY. |

Click on 'Add files' under Scan exclusions. And the exclusion link here (refer page 2).

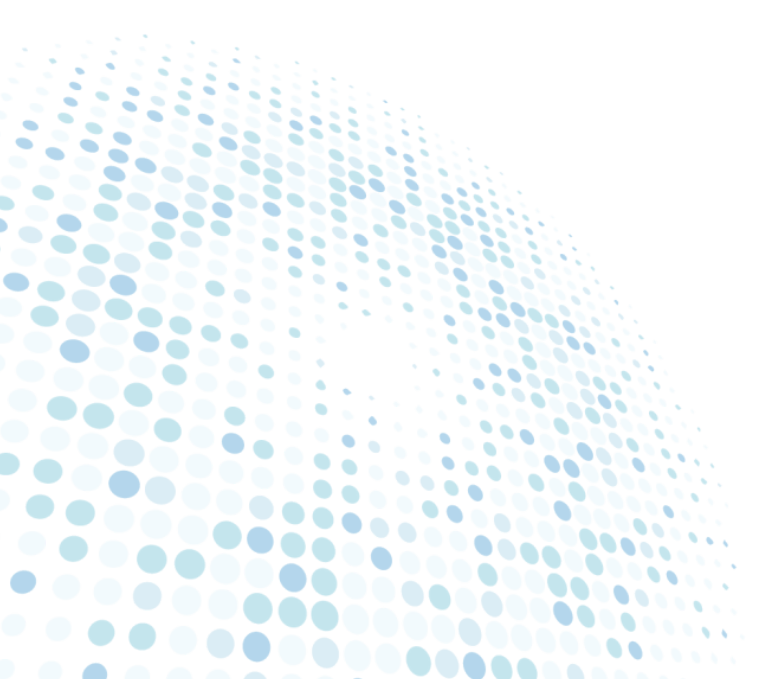